# **HOW TO SETUP THE ARDUINO MKR 1300** MKR 1300

The Arduino MKR 1300 comes equipped with the ATMEL SAMD21 bridged with a LoRa module thus allowing for remote IoT applications for instance mining, off-shore rigs, and farms. It has been designed to integrate SAMD21's low power consumption and high performance while maintaining Arduino's ease of use.

## Setting up the MKR 1300

#### Step1: Arduino IDE

Download the latest Arduino IDE from their official website.

### Step 2: Installing Arduino IDE in the board

Start the IDE. Give a couple of minutes for it to open up. Click on Tools, then select Board and then click on Boards Manager. Enter 'MKR' on the board manager's search bar. From the results, select the result "**Arduino SAMD Boards**" and then click install. This process takes some time so be patient.

| 🚥 Boards Manager                                                                                                    |          |
|----------------------------------------------------------------------------------------------------|----------|
| Type Andamo (V) Police procession.                                                                                                    |          |
| Addete AVR Boards Bullt in by Andereo version 1.8.6.2 (1957ALDD)<br>Baards included in this package:<br>Addete Vick Andereo Tenzo, Andereo Dantesta, Andereo Nace, Andereo Tenzo Maga, Andereo HagaKDK, Andereo<br>Leonardo, Andereo Tenzo, Andereo Bartesta, Andereo Mis, Andereo Baterio, Malano, Fis, Andereo II, Vicko<br>Andereo Uspani, Andereo Tenz, Andereo ATMagaRD, Andereo Robell Control, Andereo Bateri Malan, Andereo Bartesta,<br>Collan Isla<br>Collan Isla<br>Manu Isla | ×        |
| Andusen AAM Boards (32-late ABM Contex-HD) to Andusen<br>Reports Included in this packages<br>Andusen Stee<br>Colore Tests<br>Hans John                                                                                                    |          |
| Andeine SAMO Reads (12 Mm AMM Cortex MM ) to Ardeno<br>Reads induced (n. Mm pedage<br>Antion/Genuine Tens, Antione/Denuine MKR1800,<br>Galant, Antio                                                                                                    |          |
| 1.6.6 v kotal                                                                                                    | <u> </u> |
|                                                                                                    | × *      |

You could also enter 'Zero' into Boards Manager's search bar, among the results will be <u>"Arduino SAMD Boards"</u> which contains the Arduino MKR 1300. Click on the "Install" button and the board information will be automatically added to the IDE.

During installation, you may be prompted about the drivers, in this case, install them because if you don't, the board may not be recognized by the computer.

#### Step 3: Test the board

To test if the board is working, load the blink example built into the <u>Arduino</u> IDE. The beauty with Arduino IDE is that the code written for one board on the IDE is likely to work on all the other boards. This makes it easy to migrate from one board to another. Go to File> Examples>0.1Basics> Blink. If the board is well installed and the connections are right, the Arduino MKR should blink. This marks the final stage of the setup process.